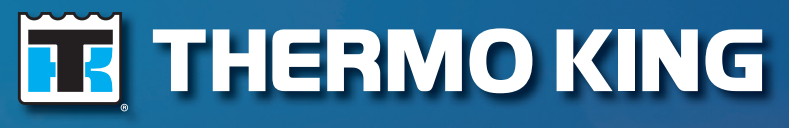

**Operator's Manual** 

# TriPac<sup>®</sup> Envidia

TK 56460-19-OP (Rev. 0, 12/2017)

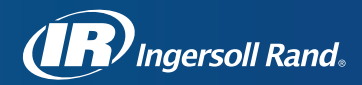

## TriPac<sup>®</sup> Envidia

TK 56460-19-OP (Rev. 0, 12/2017)

Copyright© 2017 Thermo King Corp., Minneapolis, MN, USA Printed in USA

# Disclaimer

This manual is published for informational purposes only. Thermo King Corporation makes no representations or warranties, express or implied, with respect to the information, recommendations and descriptions contained in this manual and such information, recommendations and descriptions should not be regarded as all-inclusive or covering all contingencies. In the event you have any questions or require further information, please contact your local Thermo King dealer.

The procedures described herein should only be undertaken by suitably qualified personnel. Failure to implement these procedures correctly may cause damage to the Thermo King unit or other property or personal injury.

Thermo King Corporation and its affiliates shall have no liability in contract or tort (including negligence and/or strict liability) or otherwise, to any person or entity for any personal injury, property damage or any other direct, indirect, special or consequential damage or liability whatsoever, arising out of or resulting from any actions by any person that are contrary to this manual or any of the information, recommendations or descriptions contained herein or the failure of any person to implement the procedures described herein correctly or to follow caution and safety decals located on the Thermo King unit.

## **Customer Satisfaction Survey**

Let your voice be heard!

Your feedback will help improve our manuals. The survey is accessible through any Internet connected device with a web browser.

Scan the Quick Response (QR) code or click or type the web address <u>http://irco.az1.qualtrics.com/</u>SE/?SID=SV\_2octfSHoUJxsk6x to complete the survey.

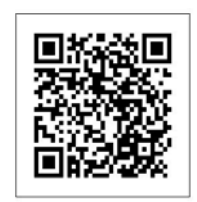

## **Table of Contents**

| Safety Precautions 6             |
|----------------------------------|
| Inverter Operation Warnings 7    |
| Refrigerant Oil                  |
| Refrigerant                      |
| First Aid                        |
| First Aid—Refrigerant9           |
| First Aid—Refrigerant Oil9       |
| Safety Nameplates                |
| Introduction11                   |
| Unit Description12               |
| Unit Features                    |
| Suggestions to Maximize Run Time |
| System Components 13             |
| Battery Box 14                   |
| Evaporator/Control Box15         |
| Condenser and Receiver Drier     |
| HMI Controller 16                |
|                                  |

| Control Circuits                                                                                                    |
|----------------------------------------------------------------------------------------------------|
| Power Sources                                                                                                    |
| Truck Integration                                                                                                    |
| OEM Truck Batteries                                                                                                    |
| Alternator                                                                                                    |
| Ignition Switch                                                                                                    |
| Protection Devices                                                                                                    |
| Air Conditioning System                                                                                                    |
| Electrical System Fuses                                                                                                    |
|                                                                                                    |
|                                                                                                    |
| Manual Pre-Trip Inspection20                                                                                                    |
| Manual Pre-Trip Inspection                                                                                                    |
| Manual Pre-Trip Inspection20Operating Instructions21HMI Controller Operation21                                                                                            |
| Manual Pre-Trip Inspection     .20       Operating Instructions     .21       HMI Controller Operation     .21       HMI Controller Display     .21                       |
| Manual Pre-Trip Inspection.20Operating Instructions.21HMI Controller Operation.21HMI Controller Display.21On/Off Knob.22                                                  |
| Manual Pre-Trip Inspection.20Operating Instructions.21HMI Controller Operation.21HMI Controller Display.21On/Off Knob.22Mode Selection.23                                 |
| Manual Pre-Trip Inspection20Operating Instructions21HMI Controller Operation21HMI Controller Display21On/Off Knob22Mode Selection23Temperature Selection23                |
| Manual Pre-Trip Inspection20Operating Instructions21HMI Controller Operation21HMI Controller Display21On/Off Knob22Mode Selection23Temperature Selection23Fan Selection24 |

| Icons26Battery Power Indicators26System Alarm Icons27Battery Alarm Icon28Battery Charging28      |
|--------------------------------------------------------------------------------------------------|
| Power Inverter (Optional)                                                                        |
| Specifications33Electrical Control System33Fuse Locations35Optional AC to DC Power Converter36   |
| Optional Power Inverter     36       Air Conditioning System     37       Optional Heater     37 |

| Maintenance Inspection Schedule | <b>38</b><br>39<br>39<br>39<br>40 |
|---------------------------------|-----------------------------------|
| TriPac Envidia Warranty         | 41                                |
| Serial Number Locations         | 42                                |
|                                 |                                   |

# **Safety Precautions**

Thermo King recommends all services be performed by a Thermo King dealer. However, there are several general safety practices you should be aware of:

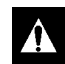

DANGER: Always turn the TriPac Envidia HMI Controller OFF while refueling the truck. Fuel vapors could ignite if they come in contact with TriPac Envidia electrical or heater components.

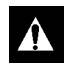

DANGER: Hazardous Voltage! The compressor and compressor controller operates with 220Vac 1 phase voltage. Voltages of this magnitude can be lethal. All service should be performed only by a certified Thermo King technician.

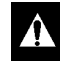

WARNING: Always wear goggles or safety glasses when working with or around the air conditioning system or battery. Refrigerant or battery acid can cause permanent damage if it comes in contact with your eyes.

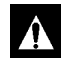

WARNING: Exposed coil fins can cause painful lacerations. Service work on the evaporator or condenser coils is best left to a certified Thermo King technician.

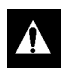

WARNING: Turn the unit HMI Controller Off before opening the Battery Box or inspecting any part of the unit.

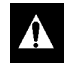

CAUTION: Do not connect other manufacturer's equipment or accessories to the Thermo King Envidia unit. This could result in severe damage to equipment and void the warranty!

## **Inverter Operation Warnings**

Â

DANGER: Do not use an inverter in life support or health care applications where a malfunction or failure of the inverter could cause failure of a life support device or medical equipment or significantly alter the performance of that equipment.

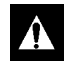

DANGER: Potentially lethal voltages exist within the inverter as long as the battery supply is connected. During any service work, the battery supply should be disconnected.

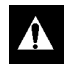

DANGER: Do not connect or disconnect batteries while the inverter is operating from the battery supply. Dangerous arcing may result.

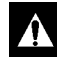

CAUTION: Protect against possible electrical shock hazards. If the inverter is operated in wet or damp conditions a user-supplied, portable GFCI (ground fault circuit interruptor) must be connected between each inverter receptacle and the equipment it powers.

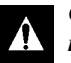

CAUTION: You may experience uneven performance results if you connect a surge suppressor, line conditioner or UPS system to the output of the inverter.

#### **Safety Precautions**

## **Refrigerant Oil**

Observe the following precautions when working with or around refrigerant oil:

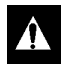

WARNING: Always wear goggles or safety glasses to protect eyes from refrigerant oil contact.

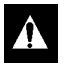

WARNING: Protect skin and clothing from prolonged or repeated contact with refrigerant oil. Rubber gloves are recommended.

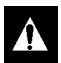

WARNING: Wash thoroughly immediately after handling refrigerant oil to prevent irritation.

## Refrigerant

Although fluorocarbon refrigerants are classified as safe, observe caution when working with refrigerants or around areas where they are being used in the servicing of your unit.

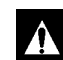

DANGER: Fluorocarbon refrigerants may produce toxic gases. In the presence of an open flame or electrical short, these gases are severe respiratory irritants CAPABLE OF CAUSING DEATH.

|--|

DANGER: Fluorocarbon refrigerants tend to displace air and can cause oxygen depletion which could result in DEATH BY SUFFOCATION. Provide adequate ventilation in enclosed or confined areas.

| / |  |
|---|--|
|   |  |
|   |  |

WARNING: Fluorocarbon refrigerants evaporate rapidly, freezing anything they contact if accidentally released into the atmosphere from the liquid state.

## **First Aid**

## First Aid—Refrigerant

**Eyes:** For contact with liquid, immediately flush eyes with large amounts of water. Seek prompt medical attention.

**Skin:** Flush areas with large amounts of warm water. Do not apply heat. Wrap burns with dry, sterile, bulky dressing to protect from infection or injury. Seek prompt medical attention.

**Inhalation:** Move victim to fresh air and restore breathing if necessary. Stay with victim until emergency personnel arrive.

## First Aid—Refrigerant Oil

**Eyes:** Immediately flush eyes with large amounts of water for at least 15 minutes while holding the eyelids open. Get prompt medical attention.

**Skin:** : Remove contaminated clothing. Wash thoroughly with soap and water. Get medical attention if irritation persists.

**Inhalation:** : Move victim to fresh air and restore breathing if necessary. Stay with victim until emergency personnel arrive.

**Ingestion:** : Do not induce vomiting. Immediately contact local poison control center or physician.

## **Safety Nameplates**

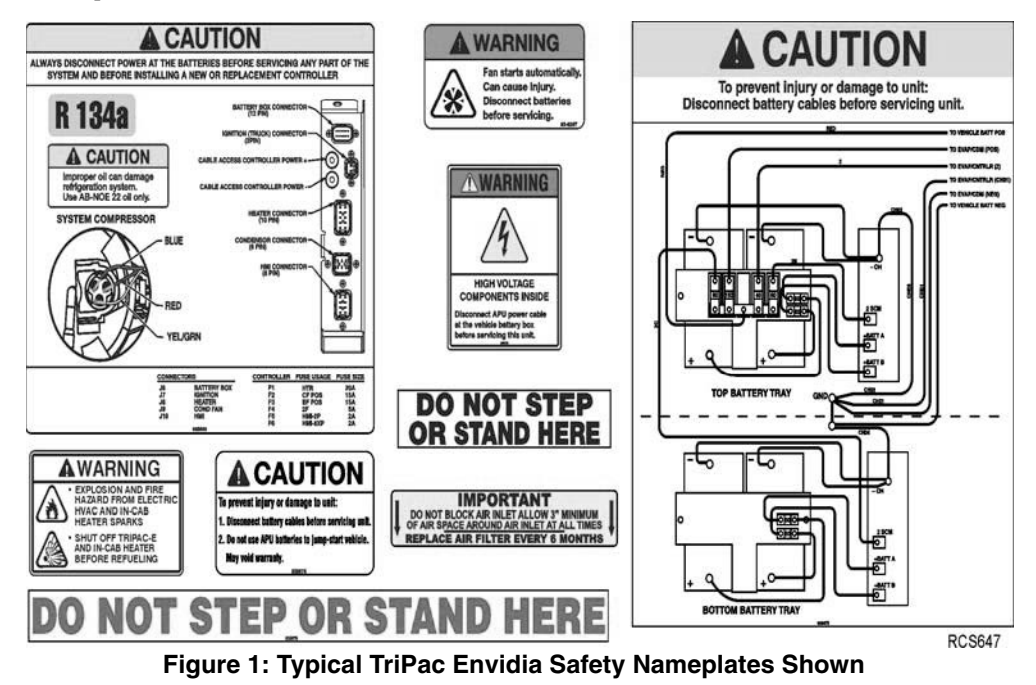

10

## Introduction

There is nothing complicated about operating and maintaining your Thermo King unit, but a few minutes studying this manual will be time well spent.

Performing pre-trip checks and enroute inspections on a regular basis will minimize on-the-road operating problems. A regular maintenance program will also help to keep your unit in top operating condition. If factory recommended procedures are followed, you will find that you have purchased the most efficient and dependable temperature control system available.

All service requirements, major and minor, should be handled by a Thermo King dealer for four very important reasons:

- They are equipped with the factory recommended tools to perform all service functions
- They have factory trained and certified technicians
- They have genuine Thermo King replacement parts
- The warranty on your new unit is valid only when the repair and replacement of component parts is performed by an authorized Thermo King dealer.

IMPORTANT: This manual is published for informational purposes only and the information furnished herein should not be considered as all-inclusive or meant to cover all contingencies. If more information is required, consult your Thermo King Service Directory for the location and telephone number of the local dealer.

# **Unit Description**

TriPac Envidia is an all-electric, battery based Auxiliary Heating and Cooling Temperature Management System. TriPac Envidia allows drivers to reduce unnecessary truck engine idling, conserve diesel fuel and save money.

TriPac Envidia's air conditioning provides sleeper compartment cooling in hot conditions. An optional fuel-fired air heater provides sleeper compartment heating in cold conditions. The all-electric operation and noise-dampening construction provides quiet operation for uninterrupted rest.

Thermo King's patented battery charging technology automatically maintains and charges the TriPac Envidia batteries when the tractor is on the road.

Optional Shore Power Converter provides the capability of running the TriPac Envidia system or charging the batteries if 115 Vac 15 Amp electrical power is available.

NOTE: The system is designed for overnight driver comfort. Several hours of drive time are needed to charge the TriPac Envidia batteries before the next TriPac Envidia operation. Layover of more than one night may exhaust the TriPac Envidia battery reserve.

## **Unit Features**

- Easy to operate HMI Controller.
- Superior truck cab sleeper compartment cooling.
- Quiet and efficient variable speed hermetic (sealed) air conditioning compressor.
- Smart Charger Modules (SCM) ensures proper charging and discharging of the TriPac Envidia and tractor batteries to promote maximum battery life.
- Optional diesel fuel-fired sleeper compartment air heater.
- Optional 1000 Watt inverter for on-board appliances.
- Optional Shore Power converter to extend operating time and recharge batteries.

# Suggestions to Maximize Run Time

Maximum climate control time is controlled by the total available power reserve in the TriPac Envidia and truck batteries. To achieve maximum run time the operator should take steps to conserve power reserve by reducing power consumption, especially when outside temperature is high. Suggested steps include:

- Keep window curtains closed to reduce radiant heat that will increase cab temperature.
- Close curtain between cab and sleeper overnight to reduce air conditioning load.
- Limit the on time and number of cab lights and accessories to reduce battery power drain.
- Limit the on time and number of devices or appliances connected to the optional AC Power Inverter to reduce battery power drain.
- Plug into shore power when available. An optional power converter provides an additional source of power that will extend operation time.

## **System Components**

The TriPac Envidia system includes several major components:

- Battery Box
- Condenser
- Evaporator/Control Box
- HMI Controller
- Heater (Optional)
- 1000 Watt Inverter (Optional)
- AC/DC Shore Power Converter (Optional)

#### **Unit Description**

## **Battery Box**

The battery box is mounted to the truck frame rail. The battery box contains four Thermo King NXT Absorbed Glass Mat (AGM) Deep Cycle batteries. These batteries have been specifically designed for the TriPac Envidia system to maximize battery life and support deep discharge cycles. They provide increased power storage capacity for the system. The batteries are automatically charged by the tractor's alternator when the tractor is on the road.

Thermo King recommends that the tractor's batteries also be of the same type as the TriPac Envidia batteries for optimum performance and battery life.

IMPORTANT: Do not use the TriPac Envidia batteries to jump start a vehicle. Severe damage to the TriPac Envidia batteries and electrical system will result!

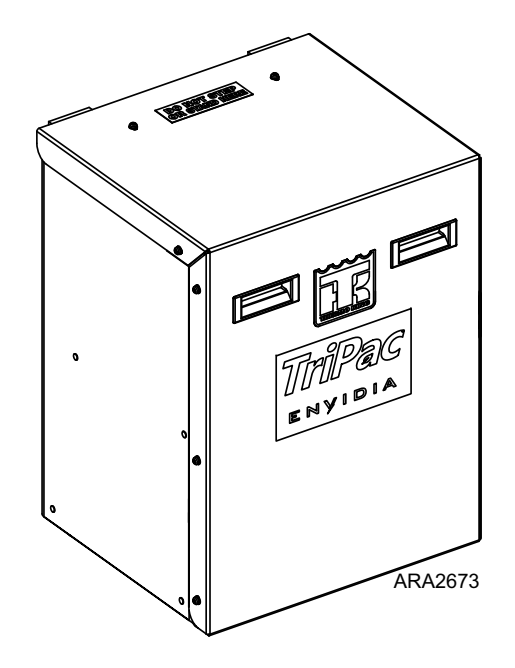

Figure 2: TriPac Envidia Battery Box

### **Evaporator/Control Box**

The air conditioning evaporator/control box is typically installed under the bunk in the truck cab sleeper compartment. Air ducts from the evaporator/control box distribute cool air throughout the sleeper compartment.

The base controller and the electrical connections for the individual component are located on the side of the evaporator.

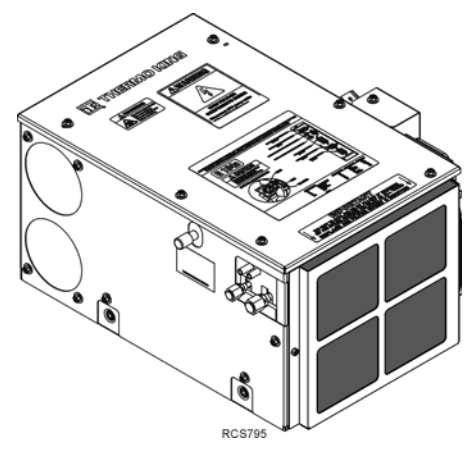

Figure 3: Evaporator/Control Box Shown

## **Condenser and Receiver Drier**

The air conditioning condenser is mounted on the back of the truck cab. It contains a variable speed fan. The receiver/drier and the ambient temperature sensor are integrated on the housing.

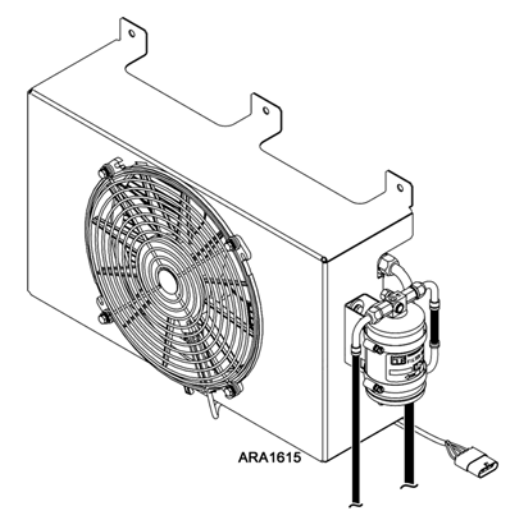

Figure 4: Condenser and Receiver Drier

#### **Unit Description**

### **HMI Controller**

The HMI controller is typically mounted in the bunk area. The HMI allows the driver to select the desired function of the system. It also provides alarm, battery level and system status feedback to the driver. The HMI has three selector knobs and a battery monitor display. The HMI also contains an integral Cab Temperature Sensor that helps control cab temperature when the TriPac Envidia air conditioning system is operating.

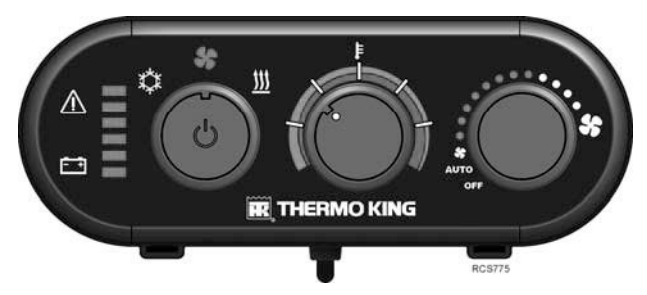

Figure 5: HMI Controller

## **Optional Heater**

The optional fuel-fired air heater is typically installed in the cargo compartment under the truck cab sleeper compartment. It draws fuel from the truck's diesel fuel tank and electric power from the TriPac Envidia batteries.

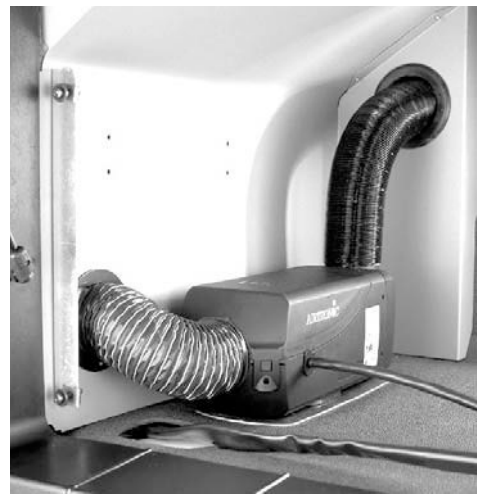

**Figure 6: Optional Heater** 

## **Control Circuits**

The primary control circuits of the TriPac Envidia operate on 12 Vdc supplied by the TriPac Envidia batteries. The compressor control circuits operate on 230 Vac supplied by the Compressor Drive Module.

## **Power Sources**

All of the on-board batteries of a truck with the TriPac Envidia system can be thought of as a reservoir of electrical power. When the truck is parked, the TriPac Envidia system, and any other electrical devices in use, will consume the power in this reservoir. The faster the power is consumed the sooner the reservoir will be empty.

NOTE: Use of truck accessories such as lights, refrigerators, TVs, etc., draws power from the batteries and will compete with the climate control electrical demand of the TriPac Envidia system. Heavy use of these devices and/or use of the optional 12 Vdc to 115 Vac Power Inverter will reduce the potential run time of the TriPac Envidia system. In addition, high ambient temperature will cause near continuous operation of TriPac Envidia air conditioning system and is aggravated by lowering the setpoint. This increased electrical demand will reduce the number of hours the system can control cab temperature. In high ambient conditions the driver should reduce the use of electrical accessories to a minimum to extend air conditioning time.

The TriPac Envidia power management technology will make the most efficient use of the available power. The system will draw from the truck batteries and TriPac Envidia battery pack together. There is a Current Sensor around the interconnect cable between the TriPac Envidia batteries and truck batteries. It provides the Base Controller with information to help manage power flow. A pair of Smart Charger Modules (SCM) monitor and control power flow to and from the TriPac Envidia batteries. The SCMs provide the Base Controller with battery status information. The TriPac Envidia system may draw in excess of 100 amps during full air conditioning demand.

#### **Unit Description**

Power for the TriPac Envidia system comes from the following three sources. All system power is sent to a main fuse block in the TriPac Envidia battery box.

**#1- TriPac Envidia Battery Box**: The TriPac Envidia Battery Box is the primary power source for the TriPac Envidia system.

**#2 - Truck Batteries:** The OEM truck battery bank is the secondary power source for the TriPac Envidia system.

**#3 - Shore Power (Option):** The optional Shore Power Converter is a 115 Vac to 12 Vdc power converter that provides low voltage power to the system. The Converter will help extend operation of the system before the batteries are depleted when the truck is parked and plugged into 115 Vac external or "Shore Power." During moderate ambient temperature conditions with moderate air conditioning demand the converter may support the system without draining the truck batteries. During high ambient temperature conditions with high air conditioning demand the converter will extend the operating time before the batteries are depleted. The Converter may also act as a secondary battery charging method during periods of low air conditioning or heating demand. The Converter is mounted in the cab, usually under the bunk.

If the Shore Power Converter is plugged in while TriPac Envidia and all truck systems are off the converter will charge the truck and TriPac Envidia batteries.

If shore power is available, it should be connected when the batteries are near full charge to receive the full extended run time benefit of the Shore Power Converter.

## **Truck Integration**

The TriPac Envidia APU system is integrated with the following OEM Truck systems.

### **OEM Truck Batteries**

The OEM truck batteries provide part of the power for the Tri-Pac Envidia system. For base level system performance, there must be four 12 Vdc Group 31 batteries connected to provide 12 Vdc output. For optimum system performance the truck battery pack should be upgraded to four AGM type deep cycle batteries. These batteries have been specifically designed to support deep discharge cycles. Shorter system runtime will be experienced without the battery upgrade.

### Alternator

The OEM truck alternator provides primary battery charging for the system while the truck is driving. A 270 amp alternator is the minimum required to support the TriPac Envidia system. With some applications or truck operation profiles, such as short drive times or high system demand, increased battery charging capacity may be required. To provide the additional charging capacity the alternator and charging cables may need to be upgraded to 300 amps or above. Alternator and harness upgrades must approved by the truck OEM.

## **Ignition Switch**

When the truck ignition switch is turned to the On or Run position a signal is sent to the TriPac Envidia Base Controller. A three minute "Pull ahead" timer is activated and the system will continue to operate. If the switch is still on after three minutes the TriPac Envidia system will be turned off (disabled) and the system will begin a shutdown sequence. Once the sequence is complete, the system does not draw power from the batteries. The time delay prevents short cycling the system during short duration engine operation. If the truck engine continues to run, the battery charging process will begin. When the truck ignition is turned off, the TriPac Envidia system is defaulted off (disabled) and must be turned on (enabled) by the driver.

## **Protection Devices**

## Air Conditioning System

The Evaporator/Control box contains sensors that protect the Air Conditioning system.

- **High Pressure Cutout (HPCO) switch** monitors air conditioning system pressure and generates an alarm if abnormally high system pressure occurs.
- Compressor Overload Switch (OLS) monitors compressor temperature and protects against high compressor temperature.

## **Electrical System Fuses**

The electrical system is protected by a number of fuses. The fuses are located on the base controller, on the fuse block in the TriPac Envidia battery box, and in some of the harnesses.

See "Fuses" in the Specifications Chapter for a list of the fuses and their locations.

## *IMPORTANT: All fuse replacement should be done only by a qualified service technician.*

# **Manual Pre-Trip Inspection**

Pre-trip inspections are an important part of a preventative maintenance program designed to minimize operating problems and breakdowns. Perform this pre-trip inspection before every trip.

*IMPORTANT: Contact your nearest Thermo King Dealer immediately if problems are found.* 

*NOTE: Pretrip inspections are not intended to take the place of regular maintenance inspections.* 

#### Before Starting the TriPac Envidia Unit

**Structural**: Visually inspect the unit for leaks, loose or broken parts, and other damage.

**Condenser and Evaporator**: Check and clean evaporator return air filter. Make sure the condenser and evaporator coils are clean and free of debris.

**Ducts and Vents:** Verify that air conditioning and heating vents are free of obstructions. Verify that air ducts under bunk are not crushed or kinked.

**Heater:** Verify heater air intake tube and exhaust pipe under truck are in place, not kinked and free of obstructions.

General: Listen for unusual noises and vibrations.

## **HMI Controller Operation**

The TriPac Envidia is operated using an HMI (Human Machine Interface) Controller which is typically mounted on a wall in the truck cab sleeper compartment.

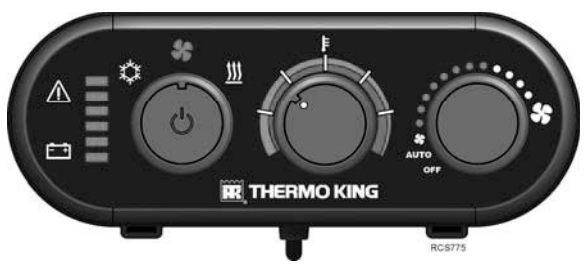

Figure 7: TriPac Envidia HMI Controller

## **HMI Controller Display**

The HMI is an easy to use control that allows the operator to select the desired function of the system. It also provides feedback to the driver of alarms, battery level and system status. The HMI has three selector knobs and a battery monitor display. The HMI also contains an integral Cab Temperature Sensor.

The driver can select these functions from the HMI:

- System On/Off
- Mode (Cool, Fan, Heat)
- Desired Cab Temperature (Cooler or Warmer)
- Fan Speed (OFF, Auto, Variable)
- Driver Selectable Settings

When any setting change occurs, there will be a two second delay before the controller recognizes the new setting. The Mode Icon will flash until mode is confirmed by the Base Controller.

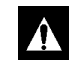

DANGER: Always turn the TriPac Envidia HMI Controller OFF while refueling the truck. Fuel vapors could ignite if they come in contact with TriPac Envidia electrical or heater components.

## **On/Off Knob**

The left knob on the HMI face functions as the On/Off switch. Functions are accessed by pressing the left knob.

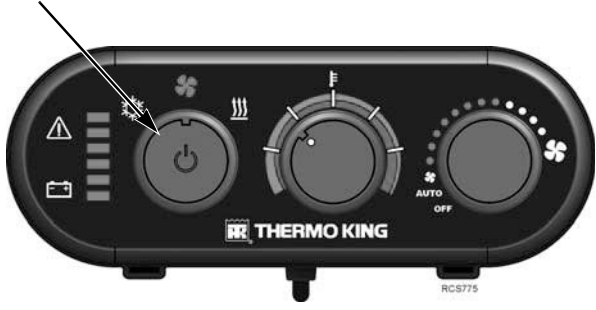

Figure 8: Press Knob for ON or OFF

**Turn System ON**: If the system is off, press the left knob for at least 1 second to turn the system on.

**Turn System OFF**: If the system is on, press the left knob for 3 seconds to turn the system off.

Other operation features can be accessed, depending on how long the left knob is pressed. See "Operator Selectable Settings".

**System Status Display:** If the system is off, press the left knob for less than 1 second. Battery and alarm status will display.

*NOTE: Pressing the left knob for less than 1 second is referred to as a "bump".* 

....

52

RC5773

#### **Mode Selection**

Mode selection is accomplished by *rotating* the left knob. It selects between **Cool**, **Fan**, and **Heat** operating modes. A mode icon will blink for a few seconds then light indicating the selection. There will be a two second delay before the new mode is activated to prevent momentary or accidental mode changes.

## **Temperature Selection**

\*

∕∆

÷ • •

Temperature selection is accomplished by rotating the center knob. It selects the desired cab temperature cooler (**blue**) or warmer (**red**). Adjust to driver comfort. *See "Recommendations for Maximum Performance and Battery Run Time when in Cool Mode" on page 31.* 

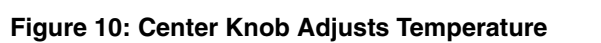

**IR** THERMO KING

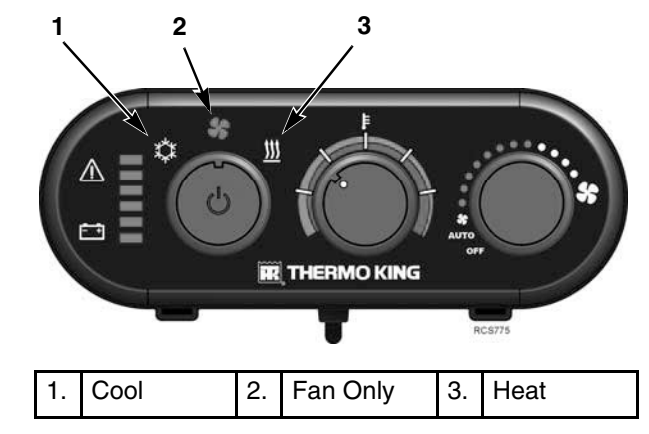

Figure 9: Mode Selection

### **Fan Selection**

Evaporator fan speed is adjustable. Rotating the Fan selector knob clockwise will increase fan speed counterclockwise will decrease fan speed.

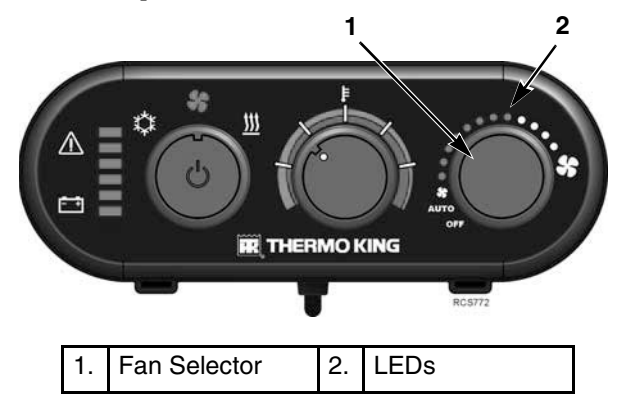

Figure 11: Right Knob Adjusts Fan Speed

As fan speed increases LEDs will progressively turn on. As fan speed decreases, LEDs will progressively turn off. The fan will continue to run at the chosen speed.

- AUTO fan speed is the default fan setting when Cool mode is selected. This allows the Base Controller to make fan speed decisions for optimum performance.
- OFF may be selected when in Fan or Heat mode. OFF is the default setting when Heat or Fan mode is selected The fan will always run if Cool Mode is selected.

## **Driver Selectable Settings**

From the HMI the driver will have access to three additional selectable features. To access these features the driver will use a sequence of "bumps" on the On/ Off (left) button. Pressing the On/Off button for less than 1 second is referred to as a "bump"

## *IMPORTANT: The Selectable Settings Mode must be exited before the system will resume normal operation.*

**Alarm Clearing:** Most active system alarms can be cleared from the HMI.

• TriPac Envidia system is on and the alarm icon is on.

- Bump the On/Off button three times to enter the Selectable Settings Mode.
- Press the On/Off Button for 5 seconds to clear the alarms. The alarm icon should turn off. If the alarm condition still exists the alarm will reoccur.
- Bump the On/Off button three additional times to exit the Selectable Settings Mode.

**HMI Dim:** The brightness of the HMI display LEDs can be changed.

- The TriPac Envidia system is on.
- Bump the On/Off button three times to enter the Selectable Settings Mode.
- Rotate the Fan Speed knob to change display brightness.
- Bump the On/Off button three additional times to exit the Selectable Settings Mode.

**Shore Power Charging:** Available if the optional Shore Power Converter is installed and plugged-in to an external 115 Vac source. Can be used to charge system batteries while TriPac Envidia and truck systems are off. The default setting will charge only the truck batteries. The driver may select to allow the TriPac Envidia batteries to also charge if excess charging capacity is available from the converter. Shore Power Charging must be selected each time the feature is desired.

- Turn the truck ignition and TriPac Envidia system off.
- Bump the On/Off button once to activate the System Status Display.
- Bump the On/Off button three times to enter the Selectable Settings Mode.
- Bump the On/Off Button an additional two times to toggle the feature.
- Bump the On/Off button three additional times to exit the Selectable Settings Mode.
- After about 20 seconds the green Battery Monitor bars should begin to scroll up. This indicates the TriPac Envidia system is in charge mode. Refer to Battery Charging in this section.

## lcons

The HMI displays Battery Monitor icons, Low Battery icon, and Alarm icon

## **Battery Power Indicators**

While the system is operating the six Battery Power Indicators illuminate displaying the amount of auxiliary battery power available. When the system is first turned on it will take approximately 20 seconds for the battery power indicators to accurately display. The battery monitor system uses a weighted calculation with Envidia batteries representing about 80% of the power reserve. When the Envidia batteries are depleted there should be 2 Yellow indicators displayed. They represent the reserve in the truck batteries.

Green bars will scroll up while truck ignition is on. This indicates the TriPac Envidia system is in Charge Mode. It does not indicate the TriPac Envidia batteries are charging.

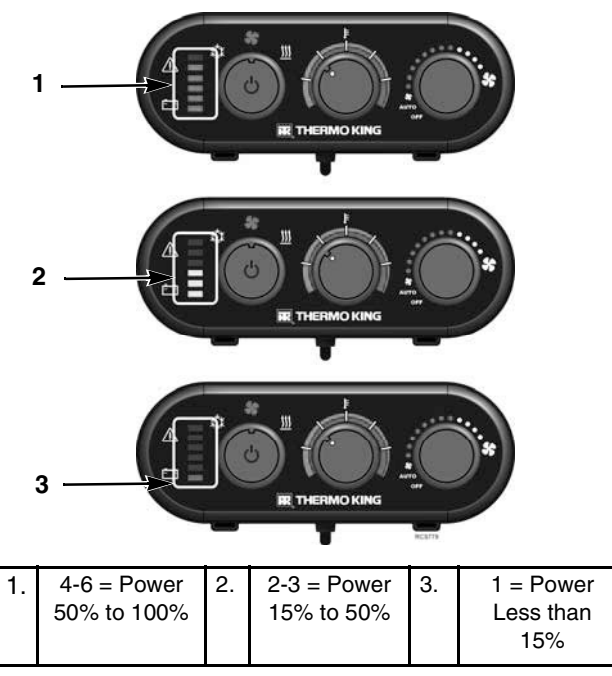

Figure 12: Battery Power Indicators

### **System Alarm Icons**

The alarm icon (Yellow or Red) will alert the driver that an abnormal condition exists.

- Yellow = Check Alarm. This type of alarm indicates the system has an abnormal condition that should be checked by a Thermo King technician at the next opportunity. The system will continue to operate but may have reduced capacity.
- **Red = Shutdown Alarm.** This type of alarm indicates a system fault that should be checked by a Thermo King technician immediately. <u>The system will not operate with this alarm active.</u>

To Clear Alarms: Turn the system Off then On at the HMI. Active alarms will clear. The Alarm icon should go out. If it does not or immediately returns the alarm condition still exists.

Alarms may also be cleared while the system is on. Bump the On/Off button three times then hold it for five seconds. Bump three more times.

*IMPORTANT: If system alarms continue to appear, contact an authorized Thermo King Dealer.* 

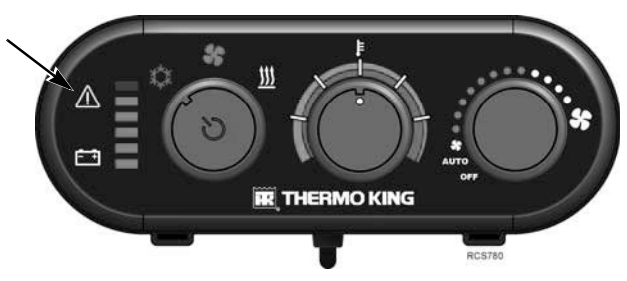

Figure 13: Yellow Check Alarm Icon Shown

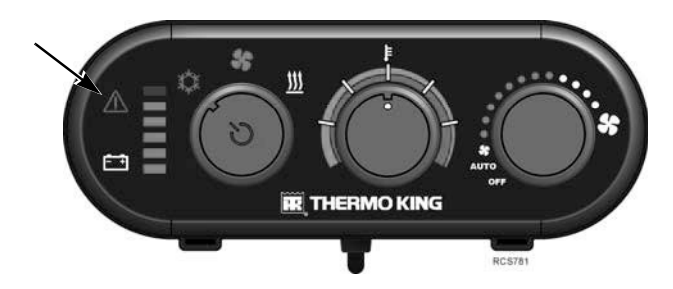

Figure 14: Red Check Alarm Shown

## **Battery Alarm Icon**

If the system has turned off for low power reserve, it may be turned on by pressing the On/Off button on the HMI for one second. The system batteries should have been fully charged by running the truck before turning the system on again. If the batteries are not charged, the system may immediately turn off for low power reserve or have very short run time. **Repeated partial charging then fully discharging the system batteries will reduce battery life.** 

• **Red = System Off** due to low power reserve. System Voltage has fallen below 12.3 Vdc. The SCMs have switched to Null and HVAC systems have been disabled preventing further discharge of the system batteries.

*NOTE: The truck batteries will be the last voltage available. The HVAC system will continue to operate after the TriPac Envidia batteries are depleted.* 

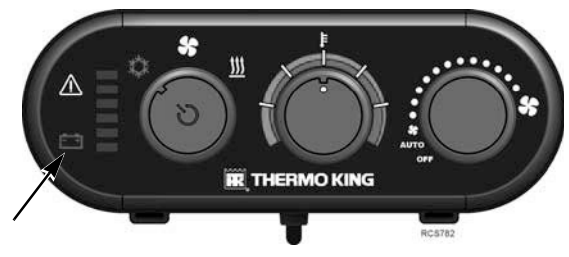

Figure 15: Battery Alarm Icon

## Battery Charging With Truck Running

Charging amperage is provided by the truck alternator. A 270 amp alternator is the minimum required to support the TriPac Envidia system. For many applications or truck operation profiles, such as high tractor duty load, high driver "Hotel Load", extended layover duration, high ambient temperature or short drive times between layovers, increased battery charging capacity may be required. Undersized alternators will increase TriPac Envidia charge time. The truck alternator will spend a higher percentage of operating time at maximum output. This may shorten the life of the truck alternator.

To provide the additional charging capacity, the alternator and charging cables may need to be upgraded to 270 amps or more. Verify that alternator and charging cable upgrades are accepted by the OEM.

Battery charging will take place in progressive stages that prevents an extremely high alternator charge rate. The process begins when the truck engine is started. The SCMs will be put in Null mode. All TriPac Envidia batteries will be isolated. The truck batteries will begin charging first.

#### NOTE: While the truck is idling there may not be enough amperage produced by the alternator to effectively charge the batteries. Many alternators may require a minimum of 1,200 RPM before effective battery charging is available.

If the TriPac Envidia system is on when the truck is started, the three minute Pull Ahead timer must expire followed by a four minute system check before the charging process will begin. If the TriPac Envidia system is off when the truck is started, the Base Controller wakes up to check truck ignition status periodically. If it is on, the charging process will begin.

The TriPac Envidia Base Controller will monitor System Voltage. When it rises above 13 Vdc, the Base Controller will begin adding one SCM at a time to the charging process if there is excess charging capacity available from the alternator. Each SCM is capable of charging one battery at 40 amps. First the Base Controller will check each battery. It will put one of the SCMs in Charge mode. It will then choose to charge the battery with the lowest state of charge. As a result, SCM1 battery A may not be the first to begin charging.

NOTE: A battery must be above 9 volts for the SCM to recognize it for charging. A battery below this voltage should be tested then externally charged before adding it back into the system. A red flashing LED on the SCM will indicate a battery that is under voltage and isolated. If System Voltage does not drop significantly when a battery is added, the SCM will remain in Charge mode. If System Voltage does drop there is insufficient reserve charging capacity, the truck batteries are not sufficiently charged. The SCM will return to Null mode for 15 minutes then retry. The SCM will continue trying to engage Charge mode until it is successful.

Once the first SCM is in Charge mode for a time the Base Controller will attempt to add the second SCM to the charging process. It will perform the same steps until it has both SCMs charging one battery each. The truck alternator is now charging six batteries; four in the truck and two in the TriPac Envidia battery box. The SCMs will bring their first batteries to 80% state of charge then switch to their second batteries until all batteries are at 80% state of charge. The SCMs will switch back to the first battery to finish charging to 100% followed by the second battery. Once charging has started, if System Voltage falls below 11.5 Vdc, the TriPac Envidia battery charging will stop.

Total battery charging time is expected to be 4 to 8 hours depending on depth of discharge, traffic, driving profile and alternator size. The six Battery Monitor bars will scroll up in green while the truck engine is running and alternator is charging. Battery charge state can be read at the HMI while the HVAC system is off by bumping the On/Off selector for less than one second.

#### When Connected to Shore Power

Connect the optional 115 Vac to 12 Vdc Shore Power Converter to external Shore Power. This requires a 115 Vac, 15 amp power source. If the optional AC to DC Shore Power Converter is installed and Shore Power is available it should be connected to external power as soon as possible after the truck is parked. The converter will provide 13.6 Vdc at up to 85 amps to the truck batteries. This additional amperage helps to keep the truck batteries at a high state of charge while supporting driver "Hotel Load" and power sharing with the TriPac Envidia system. The primary function of the AC to DC Shore Power Converter is to extend HVAC operating time.

#### With HVAC System On

If the combined amp draw from the truck batteries of the Tri-Pac Envidia HVAC system, truck systems and DC to AC Power Inverter is less than the available 85 amp output of the AC to DC Shore Power Converter, the truck battery pack may begin charging. The TriPac Envidia batteries will not charge with the HVAC system on.

#### With HVAC System Off

The Base Controller monitors System Voltage. While the system is off, the Real Time Clock momentarily wakes up the Base Controller periodically (every five min during first three days, every 15 min days 3-6, once per hour after day 6). It will check System Voltage. If it rises above 13.5 Vdc the system will automatically recognize Shore Power Charging and enter charge mode. This will allow the SCMs to charge the TriPac Envidia batteries. If System Voltage falls below 13 the charging of the TriPac Envidia batteries will stop. The truck batteries will continue to charge.

#### Recommendations for Maximum Performance and Battery Run Time when in Cool Mode

The following recommendations will help provide maximum performance and run time when in COOL MODE:

- Avoid direct sunlight on windshield during parking.
- · Close sleeper curtain and window covers.
- Use vehicle air conditioner to pre-cool cab. DO NOT use TriPac Envidia for cab/sleeper temperature pull down!
- Minimize inverter loads (appliances, etc.) during long rest stops.
- Keep temperature selection in **GREEN** area as shown.
- Keep fan speed selection in **AUTO** mode as shown. AUTO is the default and recommended fan speed setting for best power management.

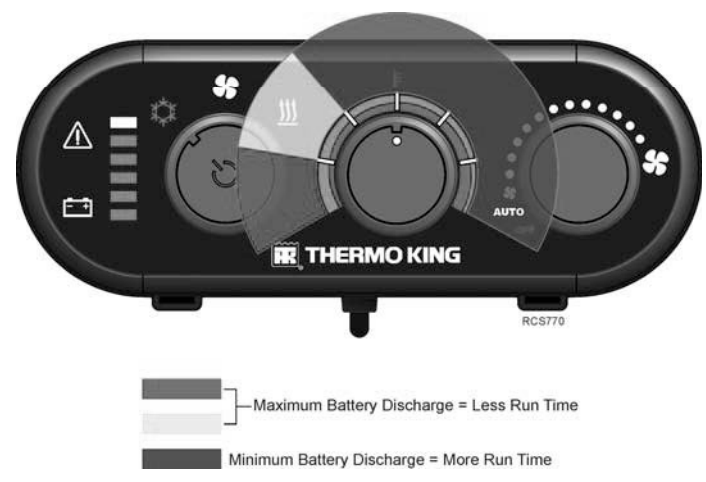

## **Power Inverter (Optional)**

*IMPORTANT: See Safety Section regarding power inverter operation.* 

Manufacturer's instructions for the inverter are provided separately. It is important to read and follow those instructions for proper use of the inverter.

If the TriPac Envidia is enabled and the inverter draws system battery voltage down below the voltage limit established for the installation, the TriPac Envidia system will shut down

NOTE: Thermo King recommends that 800 watt or smaller microwave ovens be used with the optional TriPac Envidia power inverter

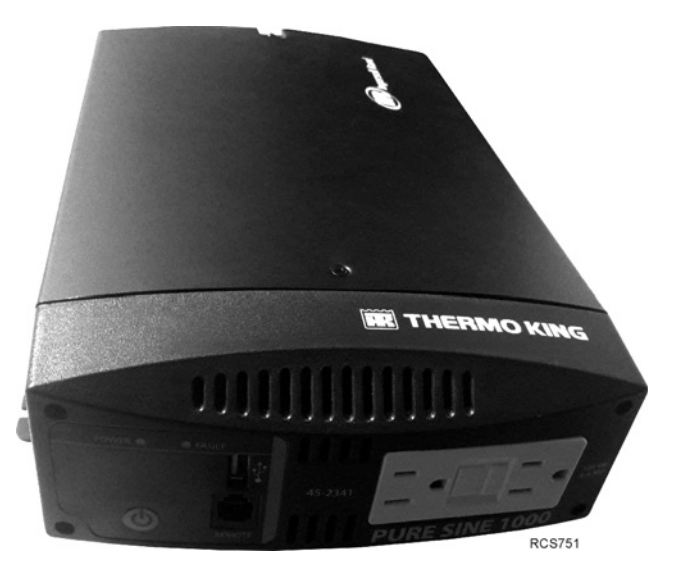

Figure 16: Thermo King 1000 Watt Power Inverter

# **Specifications**

## **Electrical Control System**

| Control S                 | Control System Voltage 12 Vdc |                                                                                                |                                                                            |  |
|---------------------------|-------------------------------|------------------------------------------------------------------------------------------------|----------------------------------------------------------------------------|--|
| Batteries TriPac<br>Four, |                               | <b>TriPac E</b><br>Four, Th                                                                    | <b>TriPac Envidia Battery Box:</b><br>Four, Thermo King NXT, 1150 CCA, AGM |  |
|                           |                               | <b>Truck Battery Box:</b><br>Four, Group 31, 1150 CCA Minimum,<br>Thermo King NXT Recommended. |                                                                            |  |
| Alternator                |                               | 270 amp minimum required<br>300 amp recommended.                                               |                                                                            |  |
| Fuses                     |                               |                                                                                                |                                                                            |  |
| Number                    | Location                      |                                                                                                | Component Protected / Circuit                                              |  |
| F1                        | Base Controller Fuse Panel    | 20                                                                                             | Heater/HTR1                                                                |  |
| F2                        | Base Controller Fuse Panel    |                                                                                                | Condenser Fan/CFPOS                                                        |  |
| F3                        | Base Controller Fuse Panel    | 15                                                                                             | Evaporator Fan/EFPOS                                                       |  |
| F4                        | Base Controller Fuse Panel    | 5                                                                                              | Controller/2F                                                              |  |

## **Electrical Control System (Continued)**

| F5  | Base Controller Fuse Panel                          | 2   | HMI/2P                        |
|-----|-----------------------------------------------------|-----|-------------------------------|
| F6  | Base Controller Fuse Panel                          | 2   | HMI/8XP                       |
| F7  | Heater Harness                                      | 5   | Heater/RED                    |
| F8  | Vehicle Ignition Harness                            | 1   | Ignition Input/IGN            |
| F9  | Fuse Block in Battery Box                           | 60  | Smart Charger 2/2C            |
| F10 | Fuse Block in Battery Box                           | 150 | Compressor Drive Module (CDM) |
| F11 | Fuse Block in Battery Box                           | 40  | Base Controller/2             |
| F12 | Fuse Block in Battery Box                           | 60  | Smart Charger 1/2B            |
| F13 | Fuse Holder in Positive Battery Harness             | 175 | Truck Batteries/RED           |
| F14 | Fuse Holder in Positive Inverter /Converter Harness | 150 | Inverter/Converter/RED        |
| F15 | Fuse Block in Battery Box                           | 60  | Smart Charger 1/2B            |
| F16 | Fuse Block in Battery Box                           | 60  | System Battery A/RED          |
| F17 | Fuse Block in Battery Box                           | 60  | System Battery B/RED          |
| F18 | Fuse Block in Battery Box                           | 60  | Smart Charger 2/2C            |
| F19 | Fuse Block in Battery Box                           | 60  | System Battery A/RED          |
| F20 | Fuse Block in Battery Box                           | 60  | System Battery B/RED          |

## **Fuse Locations**

## *IMPORTANT: All fuse replacement should be done only by a qualified service technician.*

Fuses are located inside Battery Box and behind the access panel of the Base Controller.

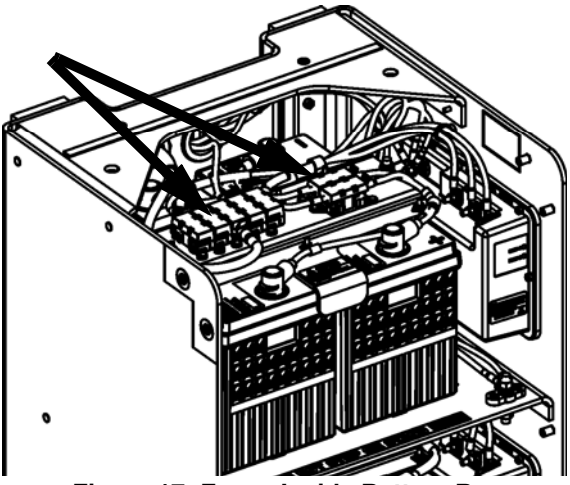

Figure 17: Fuses Inside Battery Box

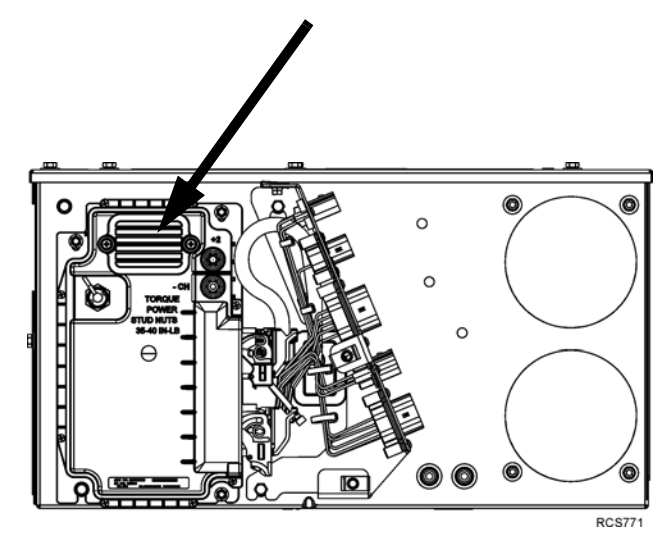

Figure 18: Fuses Inside Base Controller

## **Optional AC to DC Power Converter**

| Extension Cord Size: | Length Up to 75 ft. (22 m) – 14 AWG                                          |
|----------------------|------------------------------------------------------------------------------|
|                      | Length 76 to 145 ft. (23 to 44 m) – 12 AWG                                   |
| Extension Cord Type: | SJOOW Thermoset oil and water resistant -40 to 194 F (-40 to 90 C) [minimum] |

## **Optional Power Inverter**

| Input Voltage Range       | 10.5 to 15.5 Vdc         |
|---------------------------|--------------------------|
| Output Voltage            | 104 to 127 Vac           |
| Output Frequency          | 60 Hz                    |
| Output Waveform           | Pure Sine Wave           |
| Continuous Power Output   | 900 Watts                |
| Peak Power Output         | 1000 Watts for 5 Minutes |
| Power Output Surge Rating | 2000 Watts               |
| Outlet Quantity / Type    | 2/GCFI                   |
| USB Charge Port Output    | 5 Vdc / 500 mA           |
| Low Input Voltage Alarm   | 11.0 Vdc                 |
| Working Temperature Range | 32 to 149 F (0 to 65 C)  |

## Air Conditioning System

The TriPac Envidia air conditioning system must be serviced by an authorized Thermo King Dealer.

## **Optional Heater**

The TriPac Envidia diesel fuel-fired air heater must be serviced by an authorized Thermo King Dealer.

# **Maintenance Inspection Schedule**

Thermo King recommends all maintenance and service procedures be performed by an authorized Thermo King Dealer. *NOTE: Thermo King reserves the right to deny warranty coverage on claims due to lack of maintenance or neglect. Claims in question must be supported by maintenance records.* 

## **Electrical**

| Pre-Trip | Semi-<br>Annual | Annual<br>2,000 Hrs |                                                                                  |
|----------|-----------------|---------------------|----------------------------------------------------------------------------------|
|          | 1000 Hrs        | -                   | Check condition of or service the following:                                     |
|          | ٠               | •                   | Check the tractor alternator operation and voltage per OEM specifications.       |
|          |                 |                     | Verify indicator LEDs on the Smart Charging Modules (SCM) are illuminated green. |
|          | •               | •                   | Inspect and clean all tractor and TriPac Envidia battery terminals.              |
|          | •               | •                   | Inspect TriPac Envidia electrical connections for cleanliness and tightness.     |
|          | •               | •                   | Inspect TriPac Envidia wire harness and battery cables for rubbing or damage.    |
|          | •               | •                   | Check TriPac Envidia electric condenser and evaporator fans.                     |

## Structural

| Pre-Trip | Semi-<br>Annual<br>1000 Hrs | Annual<br>2,000 Hrs | Check condition of or service the following:                                                                                                    |
|----------|-----------------------------|---------------------|----------------------------------------------------------------------------------------------------|
| •        | •                           | •                   | Visually inspect TriPac Envidia battery box and condenser coil for damaged, loose or broken parts.                                                                                                    |
|          |                             | •                   | Check TriPac Envidia battery box mounting bolts and brackets for cracks, damage and mis-alignment. Verify tightness and torque to 100 ft/lbs (135.6 N•m) for the claw mount, or 200 ft/lbs (271.2 N•m) for the direct frame mount. |

## Air Conditioning System

| Pre-Trip | Semi-<br>Annual<br>1000 Hrs | Annual<br>2,000 Hrs | Check condition of or service the following:                                                                                                    |
|----------|-----------------------------|---------------------|----------------------------------------------------------------------------------------------------|
|          |                             |                     |                                                                                                    |
| •        | •                           | •                   | Inspect, clean and (if necessary) replace TriPac Envidia evaporator return air filter. It may be necessary to check or replace it more often if conditions require. |
|          | •                           | •                   | Inspect TriPac Envidia evaporator air inlet, outlets and ducting for obstructions.                                                                                  |

## Air Conditioning System (Continued)

| Pre-Trip | Semi-<br>Annual | Annual<br>2,000 Hrs |                                                                                                    |
|----------|-----------------|---------------------|----------------------------------------------------------------------------------------------------|
|          | 1000 Hrs        |                     | Check condition of or service the following:                                                                                   |
|          | •               | •                   | Inspect TriPac Envidia evaporator drain valves (kazoos) to ensure that they are in place, in good condition and are sealing.   |
|          | •               | •                   | Inspect TriPac Envidia condenser coil for debris.                                                                              |
|          |                 | •                   | Pressure wash TriPac Envidia condenser coil. <i>Do not bend coil fins or damage with air.</i>                                  |
|          |                 | •                   | Blow out TriPac Envidia evaporator coil and evaporator water drains with air. <b>Do not bend coil fins or damage with air.</b> |
|          | •               | •                   | Check TriPac Envidia refrigerant lines for rubbing or damage.                                                                  |

## **Diesel Fuel-Fired Heater**

| Monthly | Annually | Check condition of or service the following:                                      |  |
|---------|----------|-----------------------------------------------------------------------------------|--|
| •       | •        | Start and run for at least 20 minutes each month.                                 |  |
| •       | •        | Inspect combustion air intake tube and exhaust pipe for restrictions or blockage. |  |
| •       | •        | Inspect ducting, air intake screen, and air outlet for restrictions or blockage.  |  |
|         | •        | Remove glow pin and inspect for carbon build up. Clean as needed.                 |  |
|         | ٠        | Change fuel pump screen.                                                          |  |

# **TriPac Envidia Warranty**

Terms of the Thermo King Warranty are available on request. Please reference document TK 50046 for the Thermo King TriPac Envidia Warranty.

### **Software License**

The product includes software that is licensed under a non-exclusive, non-sub-licensable, terminable and limited license to use the software as installed on the product for its intended purpose. Any removal, reproduction, reverse engineering, or other unauthorized use of the software is strictly prohibited. Hacking the product or installing unapproved software may void the warranty. The owner or operator shall not reverse engineer, decompile, or disassemble the software, except and only to the extent that such activity is expressly permitted by applicable law notwithstanding this limitation. The product includes third party software separately licensed as specified in the TPNOTICE file on the Main Controller. The file can be accessed by connecting a computer to the Main Controller with a USB cable.

# **Serial Number Locations**

**Battery Box:** Unit nameplate is located on front lower edge of the battery box housing frame (cover must be removed to view the nameplate).

**Compressor:** Nameplate located on compressor body. The compressor is located in the evaporator/control box.

**Heater:** Nameplate is located on the side of the heater. The heater is typically installed in the cargo compartment or under the truck cab sleeper compartment.

## **Emergency Cold Line**

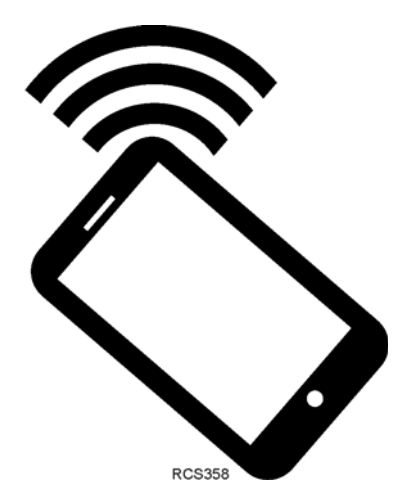

If you can't get your rig rolling, and you have tried the Thermo King North American Service Directory (available from any Thermo King dealer) to reach a dealer without success, *then* call the Toll Free Emergency Cold Line Number (888) 887-2202.

The answering service at the factory will assist you in reaching a dealer to get the help you need. The Cold Line is answered 24 hours a day by personnel who will do their best to get you quick service at an authorized Thermo King Dealer.

## **Recover Refrigerant**

At Thermo King, we recognize the need to preserve the environment and limit the potential harm to the ozone layer that can result from allowing refrigerant to escape into the atmosphere.

We strictly adhere to a policy that promotes the recovery and limits the loss of refrigerant into the atmosphere.

In addition, service personnel must be aware of Federal regulations concerning the use of refrigerants and the certification of technicians. For additional information on regulations and technician certification programs, contact your local THERMO KING dealer.

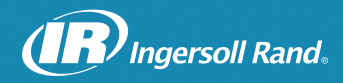

Ingersoll Rand's Climate Solutions sector delivers energy-efficient HVACR solutions for customers globally. Its world class brands include Thermo King, the leader in transport temperature control and Trane, a provider of energy efficient heating, ventilating and air conditioning systems, building and contracting services, parts support and advanced controls for commercial buildings and homes.

and the state of the state of the state of the state of the state of the state of the state of the state of the

Constant of the speed of president of the second

©2017 Ingersoll-Rand Company Printed in U.S.A.